<1> 100gあたりの栄養価表示を作るため、まず、1単位の材料と分量を新規の友子に入力する

|                                                                         |                                                   | 「栄養計算友                    | ミ子」フ         | ァイル     |        |                    |                  |                              |              |             |            |                  |          |             |      |           |             |               |              |                    |                 |      |            |                        |
|-------------------------------------------------------------------------|---------------------------------------------------|---------------------------|--------------|---------|--------|--------------------|------------------|------------------------------|--------------|-------------|------------|------------------|----------|-------------|------|-----------|-------------|---------------|--------------|--------------------|-----------------|------|------------|------------------------|
|                                                                         | R                                                 | C                         |              | D       | F      | F                  | C                | u                            | T            | т           | V          | T                | M        | M           | 0    | P         | Û           | P             | c            | т                  | П               | U    | M          |                        |
|                                                                         |                                                   |                           | -            |         | 印刷:縦   | 」<br>小し縦           | 置き1枚             |                              | <br>印刷:      | 。<br>横置き2   | л<br>2枚    | U.A              | m        | 14          | U    | 1         | 62          | K             | 。<br>食物      | 食塩                 |                 |      | m          |                        |
| 1                                                                       |                                                   | 名前を入                      | л            | 分量      | エネルキー  | たんぱく質              | 脂質               | 炭水化物                         | <i>ከリ</i> ウム | カルシウム       | 鉄          | レチノール<br>当量      | V.B1     | V.B2        | v.c  | 飽和<br>脂肪酸 | n-3系<br>不飽和 | n-6系<br>不飽和   | 繊維<br>総量     | 相当量                | 目               | 換算   | グ換         |                        |
| 2                                                                       | ;<br>                                             | 月日を入                      | <u>,</u> ,   | (g)     | (kcal) | (g)                | (g)              | (g)                          | (mg)         | (mg)        | (mg)       | (μg)             | (mg)     | (mg)        | (mg) | (g)       | (g)         | (g)           | (g)          | (g)                | <i>σ</i> .<br># | 係数   | フ 昇<br>ム 後 |                        |
| 34                                                                      | 5 No.<br>- 既慕                                     | <u>良</u> 品<br>製品は下部の白行    | 治疗に          | 合計      | 1899   | 27.3               | 111.2            | 209                          | 914          | 149         | 4.4        | 658              | 0.35     | 0.47        | 0    | 51.32     | 3.98        | 20.12         | 8.0          | 2.1                |                 | 300  |            |                        |
| 6                                                                       | 01015                                             | 薄力粉1等                     |              | 100     | 349    | 8.3                | 1.5              | 75.8                         | 110          | 20          | 0.5        | 0                | 0.11     | 0.03        | C    | 0.34      | 0.04        | 0.72          | 2.5          | 0.0                | 穀類              | 1.00 | 100.0      |                        |
| 7                                                                       | 03003                                             | 上白糖                       |              | 80      | 313    | 0.0                | 0.0              | 79.4                         | 2            | 1           | 0.0        | 0                | 0.00     | 0.00        | 0    | 0.00      | 0.00        | 0.00          | 0.0          | 0.0                | 砂糖              | 1.00 | 80.0       |                        |
| c<br>Q                                                                  | 3 12004<br>3 14017                                | <u> 鶏全卯 王</u><br>有塩バター    |              | 90      | 630    | 0.5                | 9.2              | 0.4                          | 25           | 41          | 0.1        | 468              | 0.05     | 0.33        |      | 45.41     | 0.10        | 1.19<br>Bhb43 | 0.0<br>tlt   | 0.4                | 1910            | 1.00 | 90.0       |                        |
| į,                                                                      | 0 07117                                           | 干しぶどう                     |              | 60      | 194    | 1.6                | 0.1              | 48.2                         | 444          | 39          | 1.4        | 1                | 0.07     | 0.02        | C    | 0.02      | 0.01        |               | سر<br>ان رکس | رهي ره             |                 |      | 60.0       |                        |
|                                                                         | 05014                                             | くるみいり                     |              | 40      | 285    | 5.8                | 27.5             | 4.7                          | 216          | 34          | 1.0        | 1                | 0.10     | 0.06        | C    | 2.75      | 3.58        |               | _fx          | ‰fx <mark>≥</mark> | I               |      | 40.0       |                        |
|                                                                         |                                                   |                           |              |         |        |                    |                  |                              |              |             |            |                  |          |             |      |           |             |               | <b>Å</b> (   | £.                 |                 |      |            |                        |
| 値の時分付け                                                                  |                                                   |                           |              |         |        |                    |                  |                              |              |             |            |                  |          |             |      |           |             |               |              |                    |                 |      |            |                        |
| < 2 > 赤囲みの部分をコピーして、別の新規のExcelファイルに「値と数値の書式」で貼り付ける(右図参昭)                 |                                                   |                           |              |         |        |                    |                  |                              |              |             |            |                  |          |             |      |           |             |               |              |                    |                 |      |            |                        |
|                                                                         |                                                   |                           |              |         |        |                    |                  |                              |              |             |            | - / 4            |          |             |      |           |             | 123           | 123          | 123                |                 |      |            |                        |
|                                                                         |                                                   |                           | - 2 4 12     | • •     |        | 01-55              |                  |                              |              |             |            |                  |          |             |      |           |             | その他           | の貼り          | 付けオブ               | ション             |      |            |                        |
| 新規の                                                                     |                                                   | マイル                       | エネルキ         | - 1= h  | はく質    | 脂質                 | 辰水化 <sup>物</sup> | 勿 かり                         | ήL<br>(-     | カルシウム       | 鉄          | .A⊠t.            | /-ル図1    | V.B1        | V.B  | 2         | 7.C 餌       | 8             | <b>(</b> ) ( | 1                  | 1               |      | 数准题11      | 「「「「「「「」」」             |
| 191790                                                                  | EXCEL                                             |                           | (kcal)<br>18 | (g)     | 27 3   | )<br>111 2         | (g)<br>20        | (mg)                         | 91 <i>1</i>  | ng)<br>1/19 | (mg)       | (µ)              | g) (     | mg)<br>0 35 | (mg) | (mg       | ) (         | €<br>∏        | 「式を選         | 択して服               | り付け             | (S)  | 8.0        | g)<br>21               |
|                                                                         |                                                   |                           | 10           | -<br>   | 21.J   | 111.2              | 20               | 5                            | 514          | 145         |            | 1.4              | 030      | 0.55        | 0    | .47       | 0           |               |              |                    | 0150            | (=/  | 0.0        | 2.1                    |
|                                                                         |                                                   |                           | (夫防          | そうし いまた | 術はコヒ   | -211               | ません)             |                              |              |             | L          |                  |          |             |      |           |             |               |              |                    |                 |      |            |                        |
| < 3 : ・ ク                                                               | 「ーキの                                              | 出来上がり量                    | <b>t</b> (g) | から10    | )0g分を  | 出す                 |                  |                              |              |             |            |                  |          |             |      |           |             |               |              |                    |                 |      |            |                        |
| 4                                                                       |                                                   | を ト が り σ                 | < 4 >        | の数値     | を350() | H ┯ ⊢ ≁            | がり畳っ             | r ) で                        | N 10         | のを掛け        | + 2        |                  |          |             |      |           |             |               |              |                    |                 |      |            |                        |
| Í                                                                       | тщл                                               |                           |              |         | 2000(1 |                    | / / 里 8          | 57 C HJ                      | / 10         | 10 E JH V.  |            |                  |          |             |      |           | - 1         |               |              |                    |                 |      |            |                        |
|                                                                         |                                                   | 350 g                     | 542.         | 63 7.   | 7943 3 | 31.777             | 59.61            | 1 263                        | 1.09         | 42.486      | 1.24       | 57 18            | 38.11    | 0.0997      | 0.13 | 337       | 0           | 14.663        | 3 1.1        | 374 5              | 5.749           | 1 2. | 2743       | 0.5914                 |
|                                                                         |                                                   |                           |              | =1.44   |        | - 1 -              | 18 344           | r. 13 ==                     |              |             | <b>F</b> 4 |                  |          |             |      | E - 11    |             |               |              |                    |                 |      |            |                        |
| 計算は電卓でよいが、数式が書ける人は、数式1つを書いて右へコピーすると便利。                                  |                                                   |                           |              |         |        |                    |                  |                              |              |             |            |                  |          |             |      |           |             |               |              |                    |                 |      |            |                        |
|                                                                         |                                                   |                           |              | 上司      | この小田   | ማ በሶፓ              | ~                | - 9 0.                       |              |             |            |                  |          |             |      |           |             |               |              |                    |                 |      |            |                        |
|                                                                         |                                                   |                           |              |         |        |                    |                  |                              |              |             |            |                  |          |             |      |           |             |               |              |                    |                 |      |            |                        |
| <1>-                                                                    | 12-1                                              | たデータた                     | 新担7          |         | ZI M   | [<br>ADA           | TALS             | / -                          | <b>ກ100</b>  | 00釆ム        | 1- E4      | 古<br>し<br>の<br>I | 比りた      | オオマキ        | トーフリ |           | 下図会         | 昭)            |              |                    |                 |      |            |                        |
| > 4 / コヒーレにナース で、 新祝の「友士」の「王DATA」ンートの19000 金百に「個」の貼り付けで行っていく(卜図参照)。<br> |                                                   |                           |              |         |        |                    |                  |                              |              |             |            |                  |          |             |      |           |             |               |              |                    |                 |      |            |                        |
|                                                                         | (19000番代の場所に持っていくと小数桁数は調整される。) <b>脂り切びのフション:</b>  |                           |              |         |        |                    |                  |                              |              |             |            |                  |          |             |      |           |             |               |              |                    |                 |      |            |                        |
| 3                                                                       | これは、製品に添付するラベル等にも、100gあたりの成分として利用できる。 🛛 🔽 🔂 🕃 🦻 🕄 |                           |              |         |        |                    |                  |                              |              |             |            |                  |          |             |      |           |             |               |              |                    |                 |      |            |                        |
|                                                                         | 「栄                                                | 養計算友子」                    | ファイル         | il –    |        |                    |                  |                              |              |             |            |                  | _        | 値           | (V)  |           |             | _             |              |                    |                 |      |            |                        |
|                                                                         |                                                   |                           |              |         |        |                    |                  |                              |              |             |            |                  |          |             |      |           |             |               |              |                    |                 |      |            |                        |
|                                                                         | 1804                                              | 8 八宝菜                     |              |         | 64     | 5.8                | 3.2              | 2 3.                         | 8 1          | 50          | 26         | 0.4              | 49       | 0.13        | 0.06 | 5         |             |               |              | 0                  | .9              | 0.8  | 0 1        |                        |
|                                                                         | 1804                                              | <u>» 林安豆腐</u><br>9 もやしナムノ | IL V         |         | 70     | 7.8<br><u>3</u> .1 | 4.5              | 5 <u>3</u> .<br>5 <u>5</u> . | .o 1         | 60          | 91         | 1.3              | 3<br>140 | 0.05        | 0.07 | 9         |             |               |              | 2                  | .7              | 1.3  | 0 1        | <u>r 0.6</u><br>也菜 0.9 |
|                                                                         | 1900                                              | 1 自家製パウ                   | ンドケー         |         | 543    | 7.8                | 31.8             | 3 6                          | 0 2          | 61          | 42         | 1.2              | 188      | 0.10        | 0.13 | 0         | 14.66       | 1.14          | 5.7          | 5 2.               | 3               | 0.6  | 0 1        | <u>b</u> 1             |
|                                                                         | 1900                                              | 3                         |              | ,       |        |                    |                  |                              |              |             |            |                  |          |             |      |           |             |               |              |                    |                 |      |            |                        |
|                                                                         | 1900                                              | 4                         |              |         |        |                    |                  |                              |              |             |            |                  |          |             |      |           |             |               |              |                    |                 |      |            |                        |
|                                                                         |                                                   |                           |              |         |        |                    |                  |                              |              |             |            |                  |          |             |      |           |             |               |              |                    |                 |      |            |                        |

<5> MENUシートの以下の緑のボタンをクリックして、原版に保存する。次回から、19000番台に自家製品が登録されているので、選択できる。

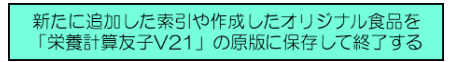